# brother

# Guida per Driver Universale della Stampante

Brother Universal Printer Driver (BR-Script3) Brother Mono Universal Printer Driver (PCL) Brother Universal Printer Driver (Inkjet)

> Versione B ITA

# Cenni preliminari

Brother Universal Printer Driver è un driver per stampanti da utilizzare con macchine Brother collegate in rete e mediante USB. È possibile cercare macchine Brother disponibili e stampare i documenti senza dover installare driver separati.

Sono disponibili tre tipi di Brother Universal Printer Driver:

- Universal Printer Driver per BR-Script (emulazione del linguaggio PostScript<sup>®</sup>)
- Universal Printer Driver per PCL<sup>1</sup>
- Universal Printer Driver per Modello a getto di inchiostro
- Solo per la stampa in bianco e nero.

L'Universal Printer Driver è disponibile per il download in Brother Solutions Center all'indirizzo <u>http://support.brother.com</u>. Per un elenco delle macchine Brother supportate da ciascun Brother Universal Printer Driver, fare riferimento alla pagina "Download" del modello a cui si desidera effettuare la connessione.

## 🖉 Nota

- Brother Universal Printer Driver supporta solo macchine Brother.
- Le funzionalità disponibili in Brother Universal Printer Driver variano in base alle funzioni della macchina e al tipo di connessione.
- Le schermate nella presente guida sono tratte da Windows<sup>®</sup> XP. Le schermate visibili sul computer dipendono dal sistema operativo in uso.

## Sistemi operativi supportati

Brother Universal Printer Driver supporta i sistemi operativi riportati di seguito:

- Windows<sup>®</sup> XP Professional Edition
- Windows<sup>®</sup> XP Professional x64 Edition
- Windows Vista<sup>®</sup>
- Windows<sup>®</sup> 7
- Windows<sup>®</sup> 8
- Windows<sup>®</sup> 8.1
- Windows Server<sup>®</sup> 2003
- Windows Server<sup>®</sup> 2008
- Windows Server<sup>®</sup> 2008 R2
- Windows Server<sup>®</sup> 2012
- Windows Server<sup>®</sup> 2012 R2

# Uso di Brother Universal Printer Driver

## 🖉 Nota

- Se si utilizza Windows<sup>®</sup> Firewall o la funzione firewall di un'applicazione anti-spyware o antivirus è necessario disabilitare temporaneamente tale funzione per consentire a Brother Universal Printer Driver di cercare le macchine sulla rete.
- Le seguenti macchine saranno mostrate nell'elenco dei dispositivi, le macchine che utilizzano l'emulazione PCL5e/PCL6 o PostScript<sup>®</sup> o i modelli a getto di inchiostro supportati dal Brother Universal Printer Driver.
- 1 Avviare l'applicazione che si desidera utilizzare.
- 2 Fare clic su **File**, quindi su **Stampa** nell'applicazione.
- 3 Scegliere Brother Universal Printer e fare clic su Preferenze o Proprietà (a seconda dell'applicazione in uso).

Viene visualizzata la finestra di dialogo **Brother Universal Printer**. La prima volta che viene utilizzato il driver, la scheda **Rileva periferiche** è già attivata.

| other Universal Printer                  |                                                               |                   |                                | E             |
|------------------------------------------|---------------------------------------------------------------|-------------------|--------------------------------|---------------|
| Ultimi dispositivi utilizzati 🛛 Ri       | utilizzati Rileva periferiche Inserisci indirizzo dispositivo |                   |                                |               |
| <u>B</u> ileva periferiche               |                                                               |                   |                                |               |
| Nome modello                             | Colore                                                        | Duplex            | Nome porta o nodo              | Stato         |
| Brother 1004-10004                       | Sì                                                            | Sì                | BRIDOCOCIOCOCOCIO              | Online        |
| <                                        |                                                               |                   |                                | >             |
| Seleziona dettagli                       |                                                               |                   |                                | <u>C</u> erca |
| <ul> <li>Tutte le periferiche</li> </ul> |                                                               |                   |                                |               |
| O Solo periferiche di rete               |                                                               |                   |                                |               |
| ◯ Solo periferic <u>h</u> e locali       |                                                               |                   |                                |               |
|                                          |                                                               | ]Includi disposit | ivo nella cartella della stamp | ante          |

4 Nella sezione Periferiche target, scegliere il tipo di connessione, quindi fare clic su Cerca. Brother Universal Printer Driver avvia la ricerca di macchine disponibili e visualizza i risultati della ricerca in Nome modello.

## 🖉 Nota

- Per ulteriori informazioni sulla scheda Rileva periferiche, vedere Scheda Rileva periferiche a pagina 4.
- È possibile scegliere o cercare in rete la macchina in uso con le schede Ultimi dispositivi utilizzati o Inserisci indirizzo dispositivo. Per ulteriori informazioni sulla ricerca delle macchine, vedere Ricerca delle macchine a pagina 4.

5 Scegliere la macchina che si desidera utilizzare tra i risultati della ricerca e fare clic su **OK**.

6 Viene visualizzata la finestra di dialogo **Brother Universal Driver Preferences**. Apportare le modifiche necessarie alle impostazioni del driver della stampante e fare clic su **OK**.

| Brother Universal Driver Preferences |                                                                                                    |                                                                                                    |  |  |
|--------------------------------------|----------------------------------------------------------------------------------------------------|----------------------------------------------------------------------------------------------------|--|--|
|                                      | Di base Avanzate<br>Formato carta<br>Orientamento<br>Copie<br>Colore / Mono<br>Duplex / Opuscolo<br>Qualità di stampa | A4<br>© Verticale Orizzontale<br>1 © V Fascicola<br>© Colore Mono<br>Nessuna V<br>600 dpi V<br>Predefinito |  |  |
| Cambia dispositivo                   |                                                                                                    | OK Annulla                                                                                                 |  |  |

Fare clic su Stampa o OK nella finestra di dialogo Stampa delle applicazioni. La stampa del documento sulla macchina viene avviata.

## 🖉 Nota

Una volta terminata la stampa, riabilitare Windows<sup>®</sup> Firewall o la funzione firewall delle applicazioni antispyware o antivirus.

# **Ricerca delle macchine**

Dopo aver avviato Brother Universal Printer Driver, sono disponibili tre schede per selezionare o cercare la macchina desiderata:

- Rileva periferiche
- Ultimi dispositivi utilizzati
- Inserisci indirizzo dispositivo

Fare clic sulla scheda Rileva periferiche per cercare le macchine disponibili in rete e mediante USB.

Fare clic sulla scheda **Ultimi dispositivi utilizzati** o **Inserisci indirizzo dispositivo** per scegliere o cercare la macchina in rete.

## Scheda Rileva periferiche

Utilizzare la scheda **Rileva periferiche** per cercare le macchine collegate in rete e mediante USB. Quando nella sezione **Rileva periferiche** vengono visualizzati i risultati della ricerca, selezionare la macchina dall'elenco, quindi fare clic su **OK**.

| den a la servició de Di                                                                                                    | laura a antifantish a |                     |                   |               |
|----------------------------------------------------------------------------------------------------|-----------------------|---------------------|-------------------|---------------|
| litimi dispositivi utilizzati Ri                                                                                                    | leva penrenche        | Inserisci indirizzi | o dispositivo     |               |
| ileva periferiche                                                                                                    |                       |                     |                   |               |
| Nome modello                                                                                                    | Colore                | Duplex              | Nome porta o nodo | Stato         |
| Brother 3000-30000                                                                                                    | Sì                    | Sì                  | BRIDOCOCCOCCOCC   | Online        |
| <                                                                                                    |                       |                     |                   |               |
|                                                                                                    |                       |                     | P                 |               |
| Seleziona dettagli                                                                                                    |                       |                     |                   | <u>C</u> erca |
| Seleziona dettagli                                                                                                    |                       |                     |                   | <u>C</u> erca |
| Seleziona dettagli Periferiche target © Iutte le periferiche                                                                                                 |                       |                     |                   | <u>C</u> erca |
| Seleziona dettagli Periferiche target ① Iutte le periferiche O Solo periferiche di rete O Solo periferiche da seli                                           |                       |                     |                   | <u>C</u> erca |
| <u>Seleziona dettagli</u><br>Periferiche target<br>⊙ <u>T</u> utte le periferiche<br>○ Solo periferiche <u>di</u> rete<br>○ Solo periferic <u>h</u> e locali |                       |                     | L                 | <u>C</u> erca |
| Seleziona dettagli<br>Periferiche target<br>① Iutte le periferiche<br>① Solo periferiche di rete<br>② Solo periferiche locali                                |                       |                     |                   | <u>C</u> erca |

## Seleziona dettagli

Alla selezione di questo pulsante viene visualizzata la schermata riportata di seguito. È possibile scegliere gli elementi da visualizzare nell'elenco dei dispositivi selezionando la casella di controllo.

| Seleziona dettagli                                                                                                    |                                      |
|----------------------------------------------------------------------------------------------------|--------------------------------------|
| Seleziona dettagli<br>Colore<br>Duplex<br>Vuplex<br>Vouplex<br>Posizione<br>Indirizzo IP<br>Contatio udente<br>Vassoio<br>Nome fornitore<br>Too dispositivo | Sposta su<br>Spgsta giù<br>Reimposta |
|                                                                                                    | OK Annulla                           |

#### Sposta su e Sposta giù

L'ordine degli elementi nell'elenco dei dispositivi può essere modificato. Scegliere l'elemento e fare clic su **Sposta su** o **Sposta giù**.

## Periferiche target

È possibile selezionare il tipo di connessione dei dispositivi da ricercare.

• Tutte le periferiche

Brother Universal Printer Driver cerca tutte le macchine.

Solo periferiche di rete

Il driver della stampante ricerca le macchine connesse in rete.

Solo periferiche locali

Il driver della stampante ricerca le macchine connesse mediante USB.

## Cerca

È possibile cercare di nuovo le macchine e aggiornare le macchine visualizzate nei risultati della ricerca.

## Includi dispositivo nella cartella della stampante

(Non disponibile per Windows Server<sup>®</sup> 2008, Windows Server<sup>®</sup> 2008 R2, Windows Server<sup>®</sup> 2012 e Windows Server<sup>®</sup> 2012 R2)

Selezionando questa casella e facendo clic su **OK** è possibile aggiungere la macchina selezionata nell'elenco dei dispositivi alla cartella delle stampanti.

## 🖉 Nota

- È necessario effettuare l'accesso con diritti di amministratore.
- Se la macchina selezionata è già presente nella cartella delle stampanti, l'opzione **Includi dispositivo** nella cartella della stampante è disattivata.

## OK

Viene visualizzata la finestra di dialogo Brother Universal Driver Preferences.

## 🖉 Nota

Il completamento di una ricerca potrebbe richiedere qualche minuto.

## Scheda Ultimi dispositivi utilizzati (Per macchine connesse in rete)

Quando è attivata la scheda **Ultimi dispositivi utilizzati**, Brother Universal Printer Driver mostra un elenco delle macchine utilizzate in precedenza (fino a 20). Se nei risultati della ricerca è visibile **Online** significa che la macchina è pronta per la stampa. Scegliere la macchina dall'elenco dei dispositivi, quindi fare clic su **OK**.

| Brother Universal Print       | er                 |                    |                               |                              |
|-------------------------------|--------------------|--------------------|-------------------------------|------------------------------|
| Ultimi dispositivi utilizzati | Rileva periferiche | Inserisci indirizz | o dispositivo                 |                              |
| Ultimi dispositivi utilizzati |                    |                    |                               |                              |
| Nome modello                  | Colore             | Duplex             | Nome porta o nodo             | Stato                        |
| Brother xxx-xxxxx             | Sì                 | Sì                 | BRIDOCOCIOCOCOCO              | Online                       |
|                               |                    |                    |                               |                              |
| <                             |                    |                    |                               | >                            |
| Seleziona dettagli            |                    |                    |                               | Aggiorna stato<br>periferica |
|                               | [                  | Includi disposil   | ivo nella cartella della star | npante<br>Guida              |

## 🖉 Nota

- Le macchine collegate mediante USB non vengono visualizzate.
- Se lo stato della macchina è **Offline** o **Errore connessione**, fare clic su **Aggiorna stato periferica** e ricontrollarne lo stato.

## Seleziona dettagli

Vedere Seleziona dettagli a pagina 5.

Elimina

È possibile eliminare la macchina selezionata dall'elenco dei dispositivi.

## Aggiorna stato periferica

È possibile aggiornare lo stato delle macchine nell'elenco dei dispositivi.

## Includi dispositivo nella cartella della stampante

Vedere Includi dispositivo nella cartella della stampante a pagina 6.

■ OK

Vedere *OK* a pagina 6.

## Scheda Inserisci indirizzo dispositivo (Per macchine connesse in rete)

È possibile utilizzare la scheda **Inserisci indirizzo dispositivo** cercare una macchina specifica immettendo il suo indirizzo IP o il nome del nodo. I risultati della ricerca vengono visualizzati nell'elenco dei dispositivi. Scegliere la macchina dall'elenco e fare clic su **OK**.

| Brother Universal Print                 | er                 |                     |                                | ×     |
|-----------------------------------------|--------------------|---------------------|--------------------------------|-------|
| Ultimi dispositivi utilizzati           | Rileva periferiche | Inserisci indirizzo | dispositivo                    |       |
| I <u>n</u> serisci indirizzo dispositiv |                    |                     |                                |       |
| <u> </u>                                |                    |                     | Cerca                          |       |
| Nome modello                            | Colore             | Duplex              | Nome porta o nodo              | Stato |
|                                         |                    |                     |                                |       |
|                                         |                    |                     |                                |       |
|                                         |                    |                     |                                |       |
| Coloring deveal                         |                    |                     |                                |       |
| <u>Seleziona dettagli</u>               |                    |                     |                                |       |
|                                         |                    |                     |                                |       |
|                                         |                    |                     |                                |       |
|                                         |                    |                     |                                |       |
|                                         |                    | Includi dispositiv  | ro nella cartella della stampa | nte   |
|                                         |                    | OK                  | Annulla                        | Guida |

## Inserisci indirizzo dispositivo

Immettere l'indirizzo IP o il nome del nodo (fino a 127 caratteri) della macchina da utilizzare, quindi fare clic su **Cerca**. La macchina specificata viene visualizzata nell'elenco dei dispositivi.

## Seleziona dettagli

Vedere Seleziona dettagli a pagina 5.

## Includi dispositivo nella cartella della stampante

Vedere Includi dispositivo nella cartella della stampante a pagina 6.

OK

Vedere OK a pagina 6.

## 🖉 Nota

- Le macchine collegate mediante USB non vengono visualizzate.
- Se la macchina che si intende utilizzare non è presente nell'elenco dei dispositivi, verificare quanto riportato di seguito prima di cercare nuovamente la macchina:
  - Verificare l'indirizzo IP o il nome di nodo della macchina.
  - Verificare che la macchina e il computer siano entrambi connessi alla rete.
  - Verificare che non siano presenti errori sulla macchina e che la stessa sia nello stato Pronto.

# Risoluzione dei problemi

In presenza di problemi tecnici è possibile fare riferimento alle categorie riportate di seguito per trovare una soluzione.

Brother Solutions Center mette a disposizione i più recenti suggerimenti sulla risoluzione dei problemi e le risposte alle domande frequenti. Può essere visitato all'indirizzo:

## http://support.brother.com

#### ■ Problemi nella ricerca delle macchine o nella stampa del documento

Verificare quanto riportato di seguito prima di cercare di nuovo la macchina o di stampare il documento:

• Verificare che non siano presenti errori sulla macchina e che la stessa sia nello stato Pronto.

(Per la connessione di rete)

- Verificare che Windows<sup>®</sup> Firewall o la funzione firewall delle applicazioni anti-spyware o antivirus sia temporaneamente disabilitato.
- Verificare che la macchina e il computer siano entrambi connessi alla rete.

(Per la connessione USB)

• Verificare che la macchina e il computer siano entrambi connessi mediante cavo USB.

Per ulteriori informazioni visitare Brother Solutions Center all'indirizzo http://support.brother.com.

#### Problemi con la macchina Brother

Consultare il manuale dell'utente della macchina. Per ulteriore assistenza visitare Brother Solutions Center all'indirizzo <u>http://support.brother.com</u>.

#### Problemi di rete

Contattare l'amministratore di rete o visitare Brother Solutions Center all'indirizzo <u>http://support.brother.com</u>.

#### Problemi con Brother Universal Printer Driver

Visitare Brother Solutions Center all'indirizzo http://support.brother.com.

#### Problemi con il prodotto di un'altra azienda

Consultare il manuale dell'utente del prodotto.

# Marchi

Il logo Brother è un marchio registrato di Brother Industries, Ltd.

Brother è un marchio commerciale di Brother Industries, Ltd.

Microsoft, Windows, Windows Vista e Windows Server sono marchi registrati o marchi di Microsoft Corporation negli Stati Uniti e/o in altri paesi.

PostScript è un marchio registrato di Adobe Systems Incorporated negli Stati Uniti e/o in altri paesi.

Eventuali nomi commerciali e nomi di prodotto di altre aziende presenti sui prodotti Brother, i documenti ed eventuali altri materiali ad essi correlati sono marchi o marchi registrati delle rispettive società.

# Avviso di compilazione e pubblicazione

Il presente manuale è stato compilato e pubblicato dietro supervisione di Brother Industries, Ltd. affinché contenesse le più recenti descrizioni e specifiche del prodotto.

Il contenuto del manuale e le specifiche del prodotto sono soggette a modifica senza preavviso.

Brother si riserva il diritto di apportare modifiche senza preavviso alle specifiche e ai materiali ivi contenuti e non potrà essere ritenuta responsabile per eventuali danni (anche di tipo consequenziale) causati dall'affidamento sui materiali presentati, compresi in via non esclusiva errori tipografici o di altro tipo presenti nella pubblicazione.

©2011-2014 Brother Industries, Ltd. Tutti i diritti riservati.

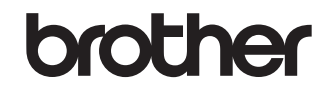

Visitateci sul World Wide Web http://www.brother.com/